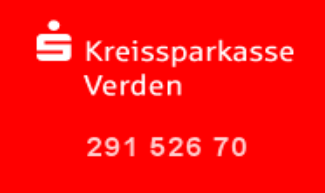

Beim Online-Banking direkt über das Internet erfolgt die Datenübertragung über das sichere VeriSign-System. Voraussetzung für die Nutzung von VeriSign sind ein aktueller Internet-Browser (z.B. ab Internet Explorer 7.x, Mozilla Firefox 3.x) sowie der Fingerprint. Mit Hilfe des Fingerprints können Sie überprüfen, ob Sie auch wirklich mit unserem Rechenzentrum verbunden sind.

Sobald Sie einen gesicherten Bereich auf unserer Internetseite <u>www.ksk-verden.de</u> betreten, wird Ihnen dieses durch die Kennung "https" und einen grünen Schriftzug "Kreissparkasse Verden (DE)" mit einem geschlossenen Schloss davor (bei Mozilla Firefox) oder durch einen grünen Hintergrund in der Adresszeile (beim Internet Explorer oder älteren Mozilla Firefox Versionen) angezeigt. Hier können Sie sich wie folgt das Zertifikat und den Fingerprint anzeigen lassen:

## Mozilla Firefox (Beispiel Version Mozilla Firefox 33.1)

Das Feld "Kreissparkasse Verden (DE)" signalisiert den Einsatz eines EV-SSL-Zertifikats von VerSign und zeigt den Zertifikats- und Domaininhaber an, sobald Sie es anklicken.

| ei Bearbeiten Ansicht onlik Lesezeich                                                                                           | en Extras Hilfe                                                                           |                                                                          |
|----------------------------------------------------------------------------------------------------|-------------------------------------------------------------------------------------------|--------------------------------------------------------------------------|
| Kreissparkasse Verden (DE) https://banking                                                                                      | ksk-verden.de/portal/portal/StartenIPSTANDARD?IID=29152670&n={onlinebanking/finanzstatus/ | ▼ C 8 - Goo                                                              |
| Sie sind verbunden mit<br>ksk-verden.de<br>Diese Website wird betrieben<br>Kreissparkasse Verden<br>Verden<br>Niedersachsen, DE | hr Zuhause<br>mieren<br>rkasse Ausbildung/Karriere Service Übersicht Kontakt Media-C      | enter Suchbegriff                                                        |
| Verifiziert von: VeriSign, Inc.                                                                                                 | ite ist sicher. anking: Anmelden                                                          | AAA                                                                      |
| Weitere Info                                                                                                    | rmationen                                                                                 | Service-Telefon<br>04231 16-0*                                           |
| Online-Kunde wert<br>Demoanwender<br>Sicherheit in met                                                                          | Anmeldename oder<br>Legitimations-ID*<br>PIN*                                             | E-Mail schreiber<br>C Fillale finden<br>O Notfallnummern<br>Beraterchat* |

Wählen Sie "Weitere Informationen..." und dann "Zertifikat anzeigen". Hier erscheint der Fingerprint.

| Seiteninformation - https://banking.ksk-verden.de/porta                                                                                                    | l/portal/StartenIPSTANDARD?IID=29152670&n=/                                                                                                    | onlin 💶 🗵 🔀              | Zertifikat-Ansicht:"banking.ksk-verden.de"                                                                                                    | ×      |
|----------------------------------------------------------------------------------------------------|----------------------------------------------------------------------------------------------------|--------------------------|----------------------------------------------------------------------------------------------------|--------|
| Algemein Meden Berechtigungen Sicherheit                                                                                                    |                                                                                                    |                          | Algemen   Detais                                                                                                    | 1      |
| Unitata Telestata                                                                                                    |                                                                                                    |                          | Dieses Zerbitkat wurde für die folgenden Verwendungen verifiziert:                                                                                                    | _      |
| Website: banking ksk-verden de                                                                                                    |                                                                                                    |                          | 5250121122231                                                                                                    |        |
| Besitzer: Kreissparkasse Verden                                                                                                    |                                                                                                    |                          | SSL-Server-Zertifikat                                                                                                    |        |
| Validert von: VeriSign, Inc.                                                                                                    |                                                                                                    |                          | Ausgestellt für<br>Algrennen Name (CN) banking Jak-verden.de<br>Organisation (O) Kreissparkasse Verden<br>Organisation (Kreissparkasse Verden<br>Seinternunnen 79 95-FF-MOCI.175F.17.106.ED.42.38:04:93:70:50 |        |
|                                                                                                    | Zertifi                                                                                                    | ikat anzeigen            | Ausgestellt von                                                                                                    |        |
| Datenschutz & Chronik<br>Maha ich diese Wehrite fellere sehen eine al hen site?                                                                                                    |                                                                                                    |                          | Aligemeiner Name (CN) VeriSign Class 3 Extended Validation SSL CA<br>Organisation (O) VeriSign, Inc.                                                                                                    |        |
| Speichert diese Website Daten (Cookies) auf meinem Computer?                                                                                                    | Nein (ori                                                                                                    | sies anzeigen            | Organisationsemnet (OU) vergign Trust Network                                                                                                    |        |
| Habe ich Passwörter für diese Website gespeichert?                                                                                                    | Nein Gespeicherte Passwör                                                                                                    | rter anzeigen            | Begink mit 15.10.2013<br>Läuft ab am 02.12.2015                                                                                                    |        |
|                                                                                                    |                                                                                                    |                          | Fingerabdrücke<br>SHA-256-Fingerabdruck 0D:97:52:3B:95:42:96:34:F7:F8:01:4B:DF:A6:F6:F2:                                                                                                    |        |
|                                                                                                    |                                                                                                    |                          | BF: 9F: CC: 9C: 97: F5: 6C: 08: 84: 4B: 0B: F1: 7E: 1E: 80: 88<br>9481-Emmeral-druck 76:05:00:00:00:00:00:00:00:00:00:00:00:00:                                                                               |        |
| 7. A. (. A. 19.10)                                                                                                    |                                                                                                    |                          | 3041110g0000000 761051022030.42170.24105.32120.01720.0210210213.0714.175110                                                                                                    |        |
| Verhindung verschlüsselt: Hochgradige Verschlüsselung (<br>Die Sete, die Sie aneehen, wurde verschlüsset, bevor ale über dae<br>Verschlüsselung machte Sir underchligte Personne selv schwei<br>ist es sehr unwahrscheinlich, dass jemand dese Seite gelesen hat, | (TLS_DHE_RSA_WITH_AES_2S6_CBC_SHA, 256-bit-<br>Sirkenet übernittelt wurde.<br>is, zwischen Consultern übertragene Informationen anzuse<br>als sie über das Netzwerk gesendet wurde. | Schlüssel)<br>hen. Daher |                                                                                                    |        |
|                                                                                                    |                                                                                                    |                          | Sga                                                                                                    | ließen |

Kreissparkasse Verden Ostertorstraße 16 27283 Verden

KundenServiceCenter E-Mail: <u>homebanking@ksk-verden.de</u> Telefon: 04231 16-7600

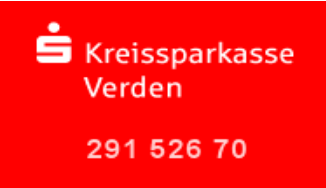

## Internet Explorer (Beispiel Internet Explorer Version 11.0.x)

Der Internet Explorer signalisiert den Einsatz eines EV-SSL-Zertifikats indem die gesamte Adresszeile grün eingefärbt wird. Daneben wird der Zertifikats- und Domaininhaber im Wechsel mit der Zertifizierungsstelle angezeigt.

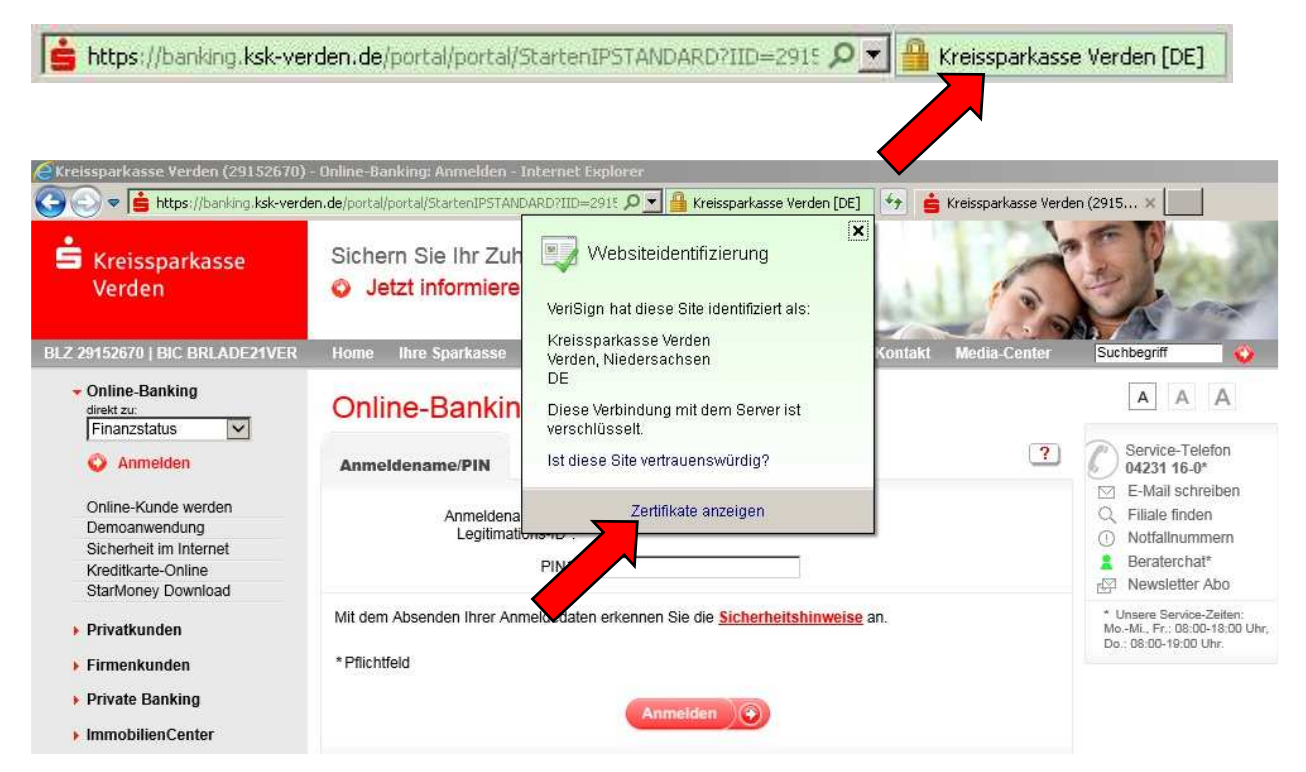

Klicken Sie auf "Kreissparkasse Verden [DE] und dann auf "Zertifikate anzeigen". Unter "Details" wird Ihnen nun unter anderem der Fingerabdruck angezeigt.

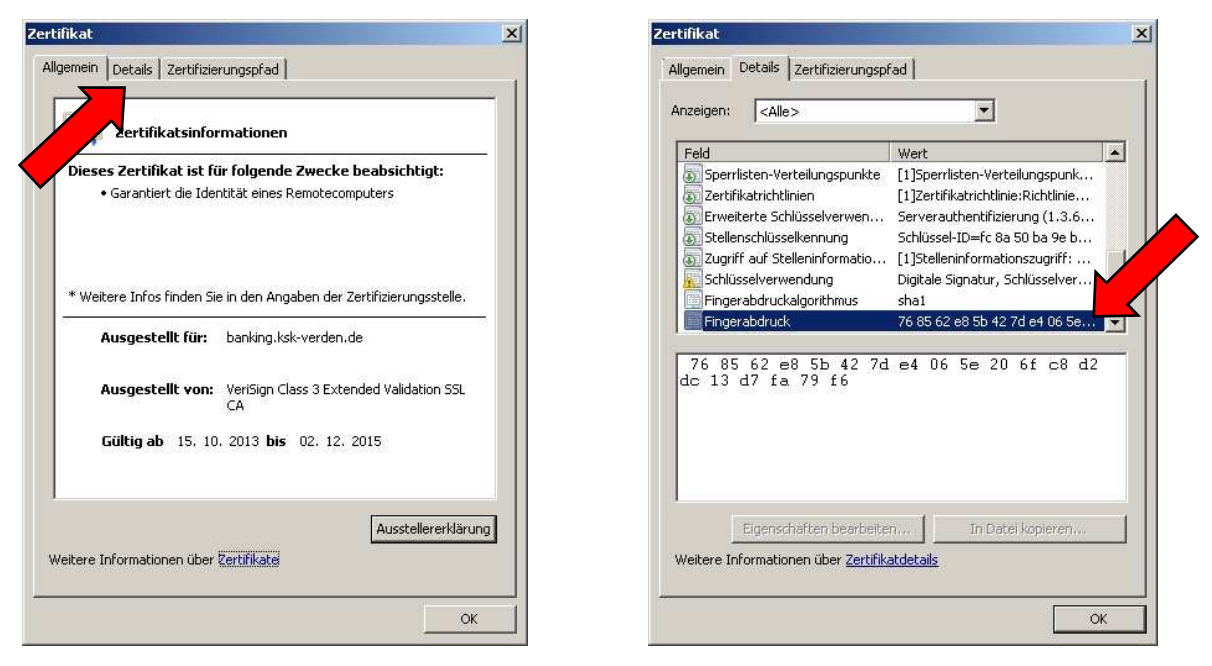

Die aktuellen Fingerprints erhalten Sie auf Nachfrage von Ihrem Kundenberater.